## INSTRUKCJA ZGŁASZANIA KANDYDATURY NA DELEGATA NA Okręgowy Zjazd Lekarzy

## Zgłaszanie kandydatury na delegata

Aplikacja wyborcza umożliwia zgłoszenie własnej kandydatury na delegata na Okręgowy Zjazd Lekarzy.

Zgłoszenie kandydatury możliwe jest dopiero w chwili gdy Przewodniczący Okręgowej Komisji Wyborczej zainicjuje wybory dla rejonu wyborczego. Zanim to nastąpi po zalogowaniu do systemu wyborczego widoczny będzie następujący komunikat:

W dniu ...... zgodnie z Regulaminem wyborów do organów i w organach izb lekarskich oraz trybem odwołania członków tych organów na podstawie \$13 ust. 11 minął termin zgłaszania wniosków o zmianę rejonu wyborczego.

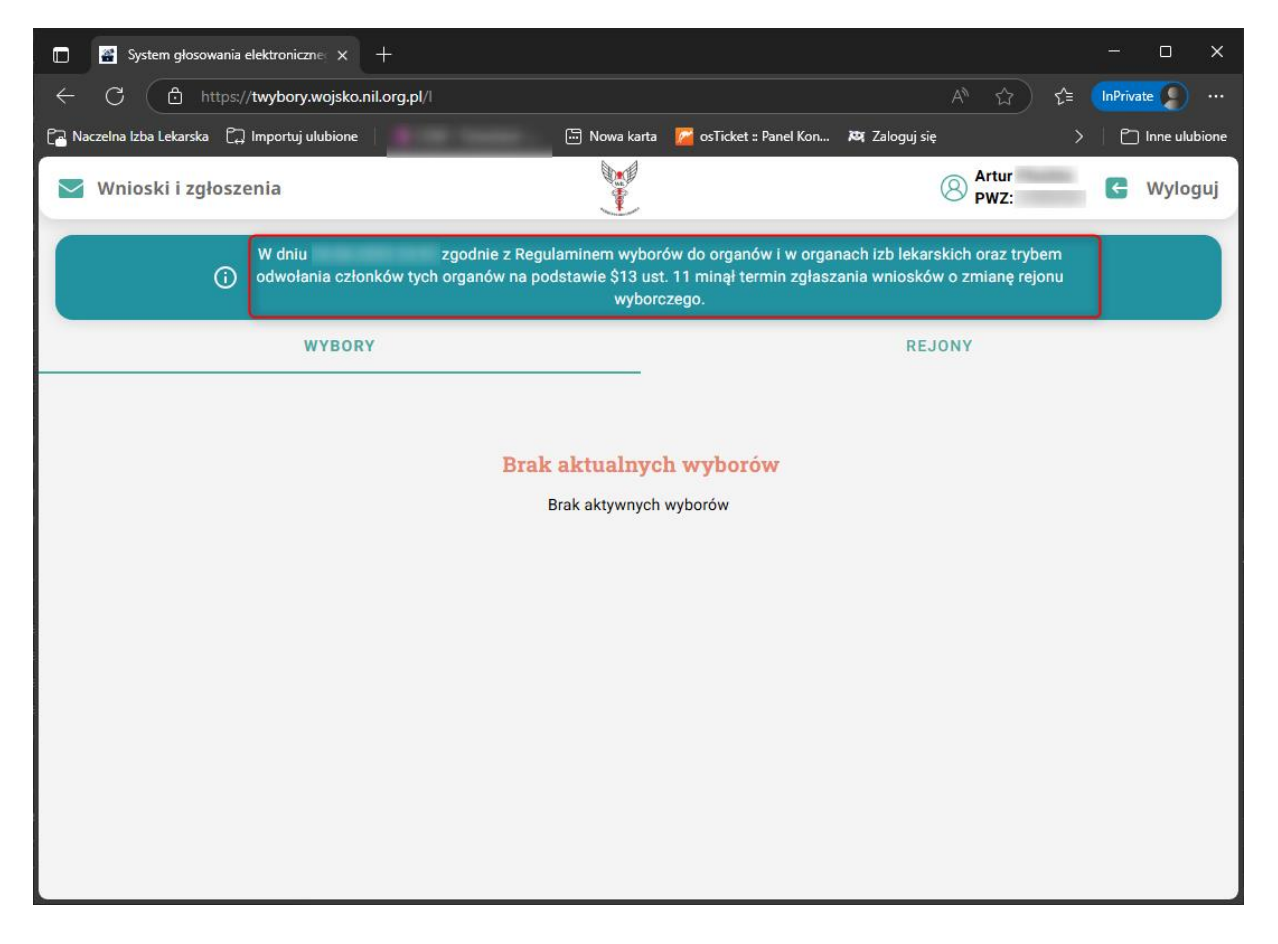

Gdy Przewodniczący Okręgowej Komisji Wyborczej zainicjuje wybory w danym rejonie wyborczym komunikat zmieni się na:

Możesz zgłaszać swoją kandydaturę na delegata w wyborach do Okręgowej Izby Lekarskiej.

Będzie również widoczny komunikat mówiący o tym do kiedy trwa faza zgłaszania kandydatów na delegatów. Czas trwania zgłaszania kandydatów na delegatów może być inny dla każdego rejonu wyborczego.

| 🔲 🖀 System głosowania elektroniczne        | × +                             |                 |                         |                        |           |           | ×    |
|--------------------------------------------|---------------------------------|-----------------|-------------------------|------------------------|-----------|-----------|------|
| ← C 👌 https://twybory.wo                   | ojsko.nil.org.pl/l              |                 |                         | A* 🟠 😭                 | InPrivate |           |      |
| 🎦 Naczelna Izba Lekarska 🛛 🖓 Importuj ulul | bione                           | 💮 Nowa karta    | 📔 osTicket :: Panel Kon | 🛱 Zaloguj się 💦 🔪      | 101       | nne ulubi | ione |
| Wnioski i zgłoszenia                       |                                 |                 |                         | Artur<br>PWZ:          | G         | Wylog     | uj   |
| 0                                          | Możesz zgłaszać swoją kandyda   | aturę na delega | ta w wyborach do Okręg  | jowej Izby Lekarskiej. |           |           |      |
| WY                                         | BORY                            |                 |                         | REJONY                 |           |           |      |
| /                                          |                                 |                 |                         |                        |           |           |      |
|                                            | 701:                            | ezanie kar      | wòtębyb                 |                        |           |           |      |
|                                            | Teraz trwa faza zołaszania kano | ivdatów na dele | gatów, która zakończy s | sie:                   |           |           |      |
|                                            |                                 | .)              | , gator,                |                        |           |           |      |
|                                            |                                 |                 |                         |                        |           |           |      |
|                                            |                                 |                 |                         |                        |           |           |      |
|                                            |                                 |                 |                         |                        |           |           |      |
|                                            |                                 |                 |                         |                        |           |           |      |
|                                            |                                 |                 |                         |                        |           |           |      |
|                                            |                                 |                 |                         |                        |           |           |      |
|                                            |                                 |                 |                         |                        |           |           |      |
|                                            |                                 |                 |                         |                        |           |           |      |
|                                            |                                 |                 |                         |                        |           |           |      |

W celu zgłoszenia swojej kandydatury należy kliknąć przycisk 'Wnioski i zgłoszenia'. Po wciśnięciu przycisku pojawi się ekran, na którym należy kliknąć przycisk 'Zgłoś swoją kandydaturę'.

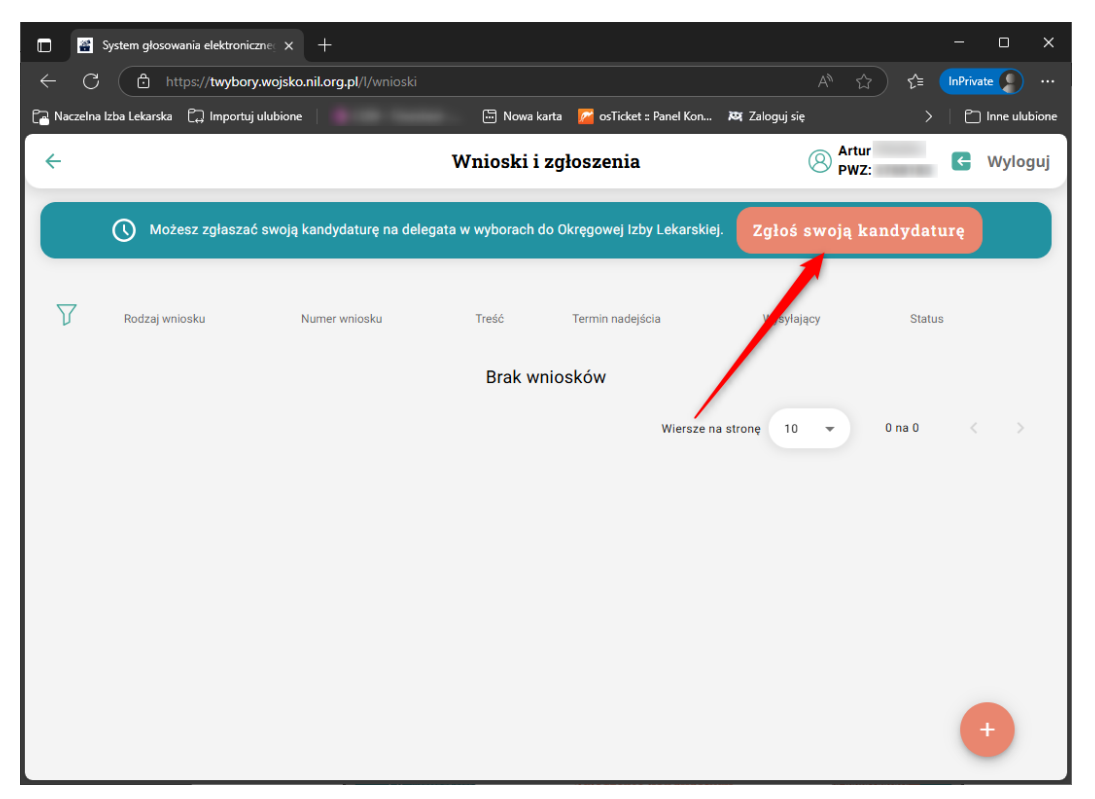

W oknie, które się pojawi należy zaznaczyć wymagane zgody i kliknąć przycisk 'Potwierdź kandydaturę'.

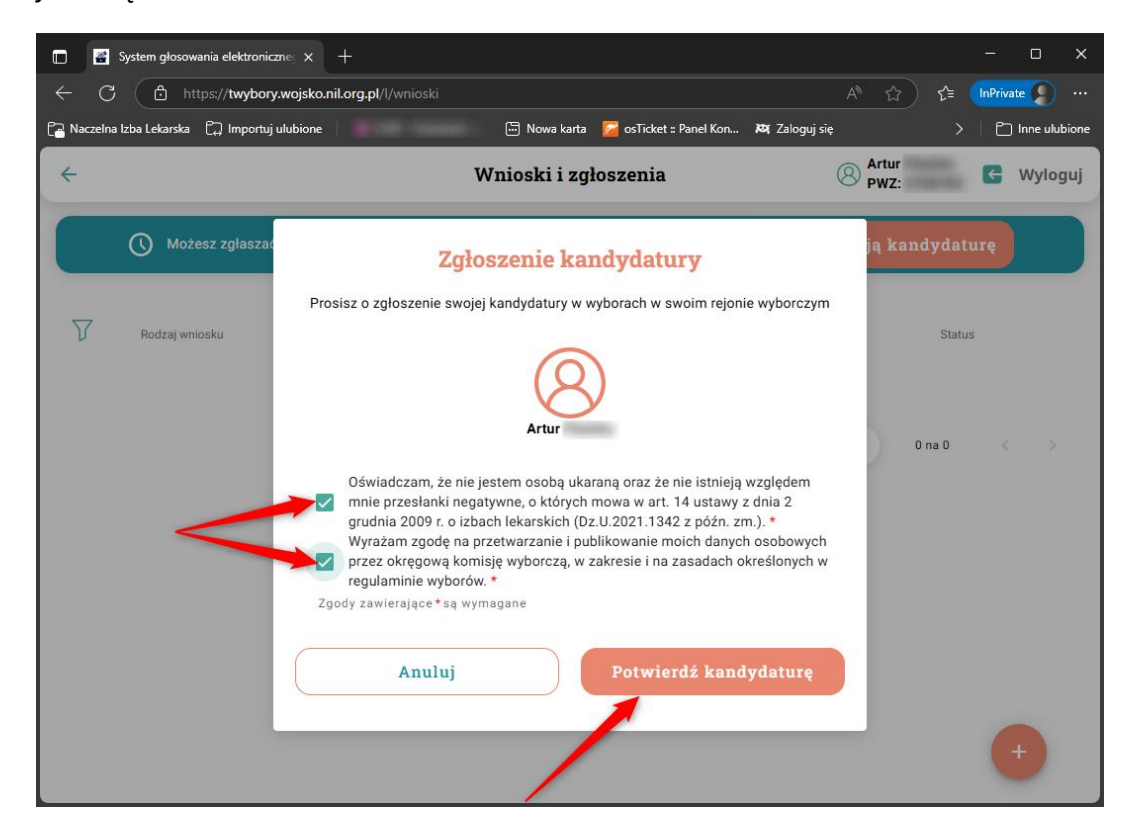

W kolejnym oknie należy podać swój nr prawa wykonywania zawodu i kliknąć przycisk 'Potwierdź'.

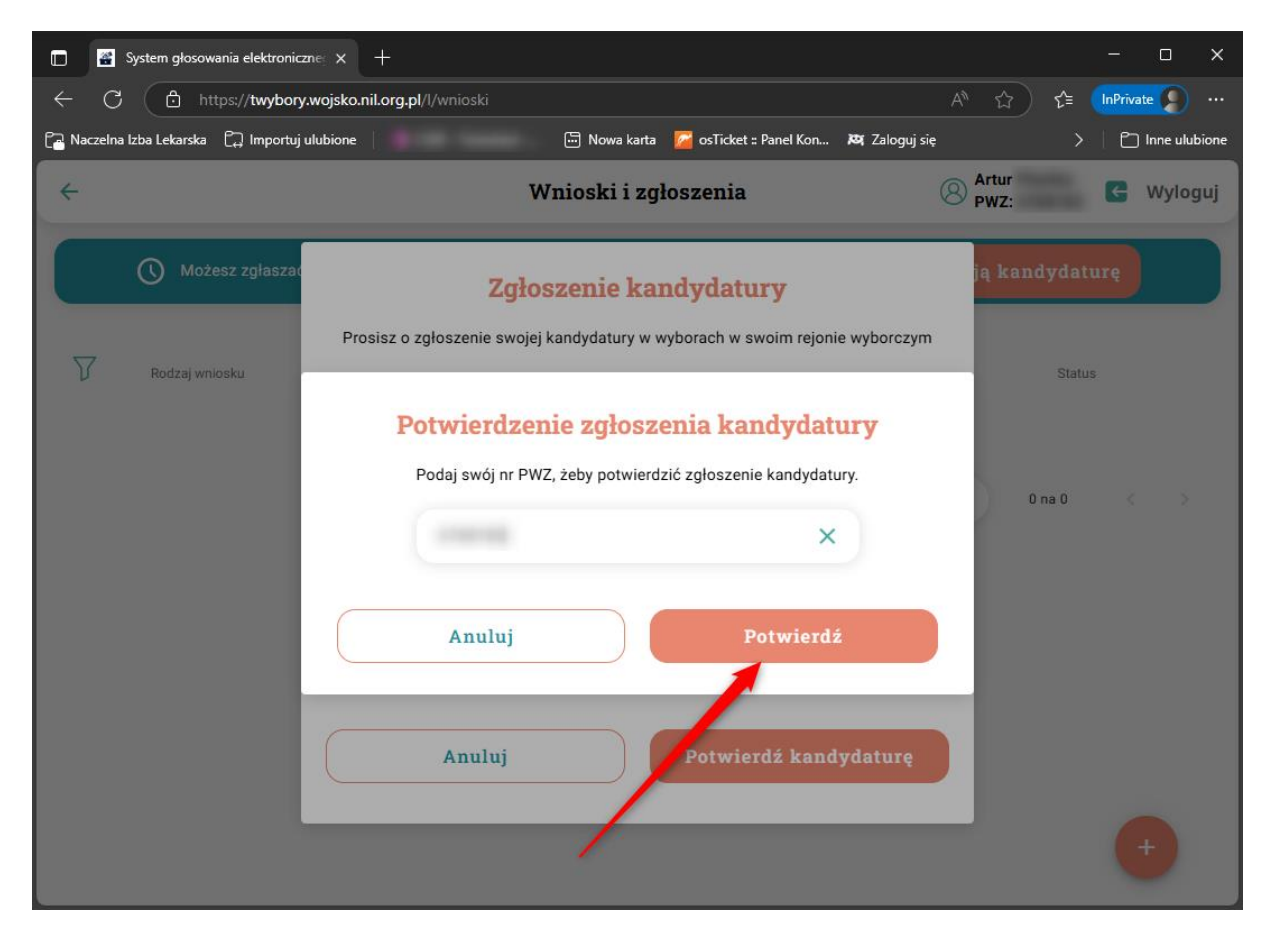

Zgłoszenie zostanie potwierdzone komunikatem o poprawnym zgłoszeniu wniosku.

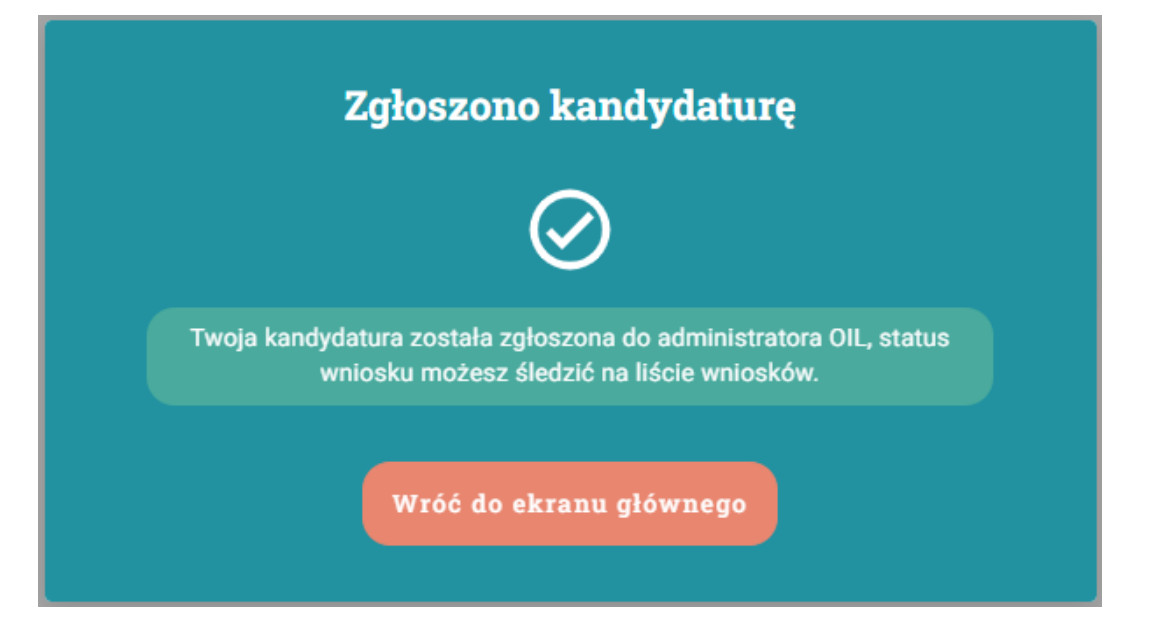

W zakładce 'Wnioski i zgłoszenia' pojawi się złożony wniosek, który widoczny jest jako 'Nowy'.

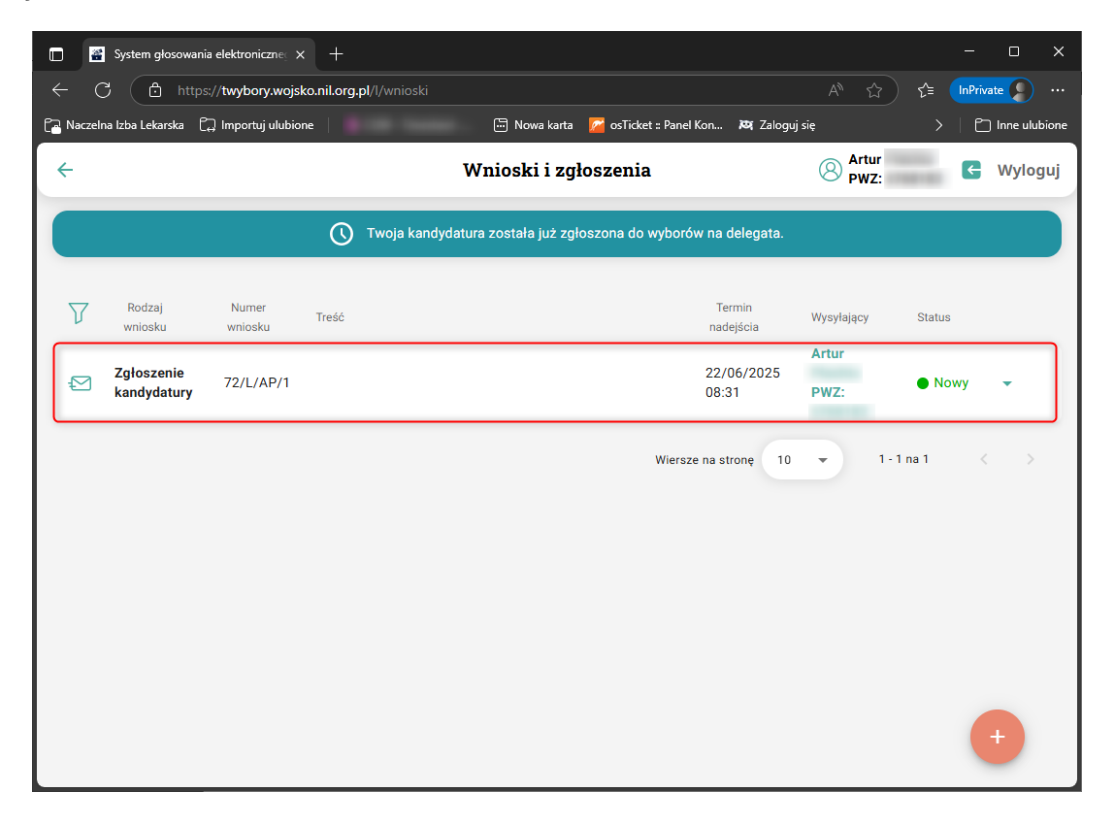

Gdy Przewodniczący Okręgowej Komisji Wyborczej Zaakceptuje wniosek jego status powinien zmienić się na 'Zamknięty', a po jego rozwinięciu pojawi się informacja o tym, że kandydatura została zaakceptowana.

|                                                                 | 🖀 System głosowa             | nia elektroniczne 🔿       | < +            |                                              |                            |               |               | - 0 ×             |  |  |  |
|-----------------------------------------------------------------|------------------------------|---------------------------|----------------|----------------------------------------------|----------------------------|---------------|---------------|-------------------|--|--|--|
|                                                                 | C 🗅 http                     | ps:// <b>twybory.wojs</b> | ko.nil.org.pl/ |                                              |                            |               | ☆ 🎓           | InPrivate 👂 …     |  |  |  |
| 🔁 Nacz                                                          | elna Izba Lekarska           | 🛱 Importuj ulubio         | ne             | 🔄 Nowa karta 🛛 🖉 osTi                        | cket :: Panel Kon 💐 Zalogu | ıj się        | >             | 🗋 Inne ulubione   |  |  |  |
| ÷                                                               |                              |                           |                | Wnioski i zgłosze                            | enia                       | 8             | Artur<br>PWZ: | C Wyloguj         |  |  |  |
| Twoja kandydatura została już zgłoszona do wyborów na delegata. |                              |                           |                |                                              |                            |               |               |                   |  |  |  |
| V                                                               | Rodzaj<br>wniosku            | Numer<br>wniosku          | Treść          |                                              | Termin<br>nadejścia        | Wysyłający    | Status        |                   |  |  |  |
| Ð                                                               | Zgłoszenie<br>kandydatury    | 72/L/AP/1                 |                |                                              | 22/06/2025<br>08:31        | Artur<br>PWZ: | Zamkni        | ęty 🔺             |  |  |  |
|                                                                 |                              |                           |                |                                              |                            |               |               | +<br>POF          |  |  |  |
|                                                                 | 22/06/2025 08:35             |                           |                |                                              |                            |               | Te            | est OIL72 - Admin |  |  |  |
| <b>Ø</b>                                                        | Odpowiedź<br>Twoja kandydatu | ra na delegata zost       | ała zaakcept   | owana. Szczegóły decyzji dostępne są w Okręg | owej Komisji Wyborczej.    |               |               |                   |  |  |  |
|                                                                 | 22/06/2025 08:31             |                           |                |                                              |                            |               |               | Artur Plachta     |  |  |  |
| ►                                                               | Wysłany                      |                           |                |                                              |                            |               |               |                   |  |  |  |
|                                                                 |                              |                           |                |                                              |                            |               |               |                   |  |  |  |
|                                                                 |                              |                           |                |                                              | Wiersze na stronę          | 10 🔻          | 1 - 1 na 1    | +                 |  |  |  |